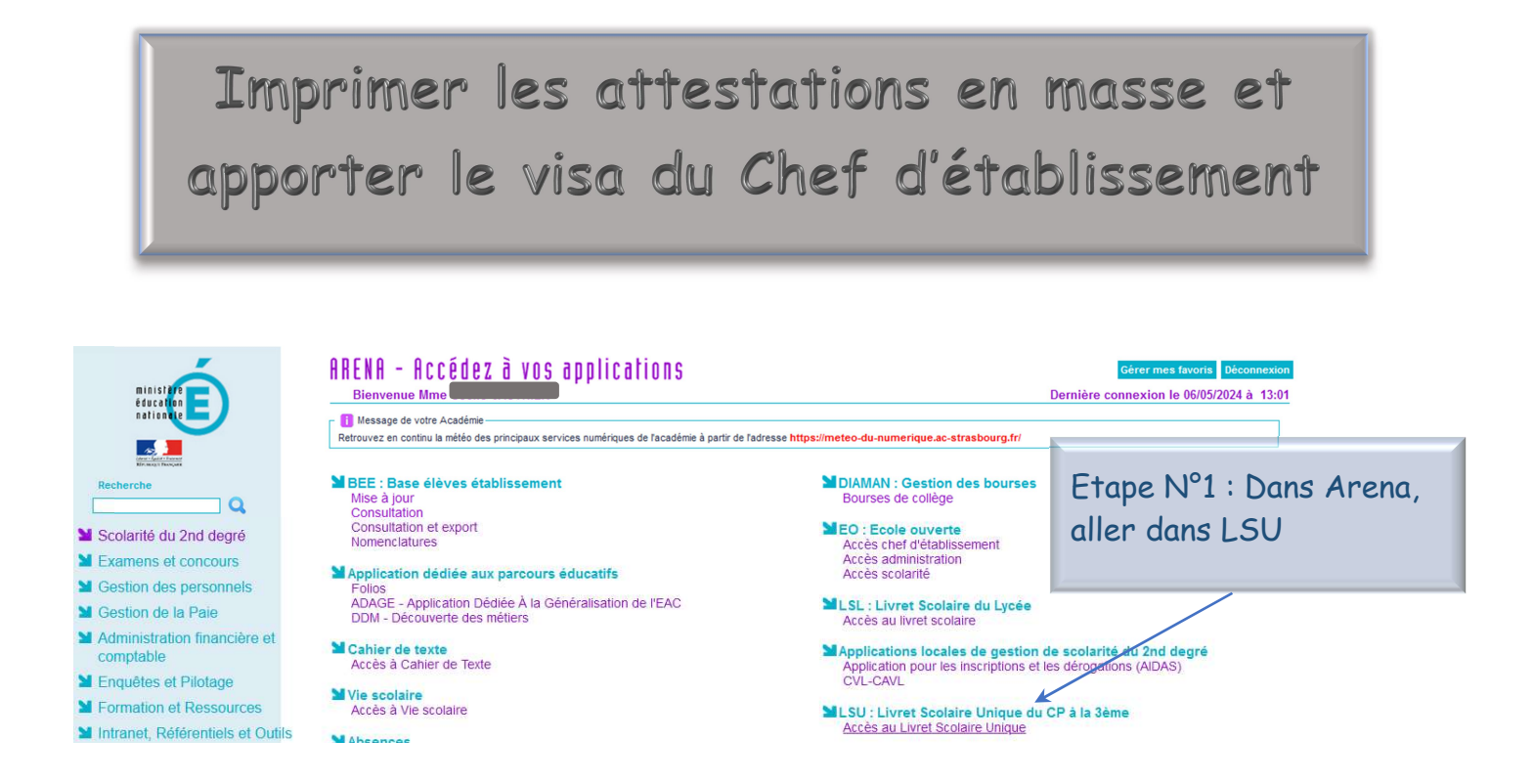

Pour faire apparaître la signature du chef d'établissement au lieu du simple Visa.

Important, à réaliser avant des saisir les attestations

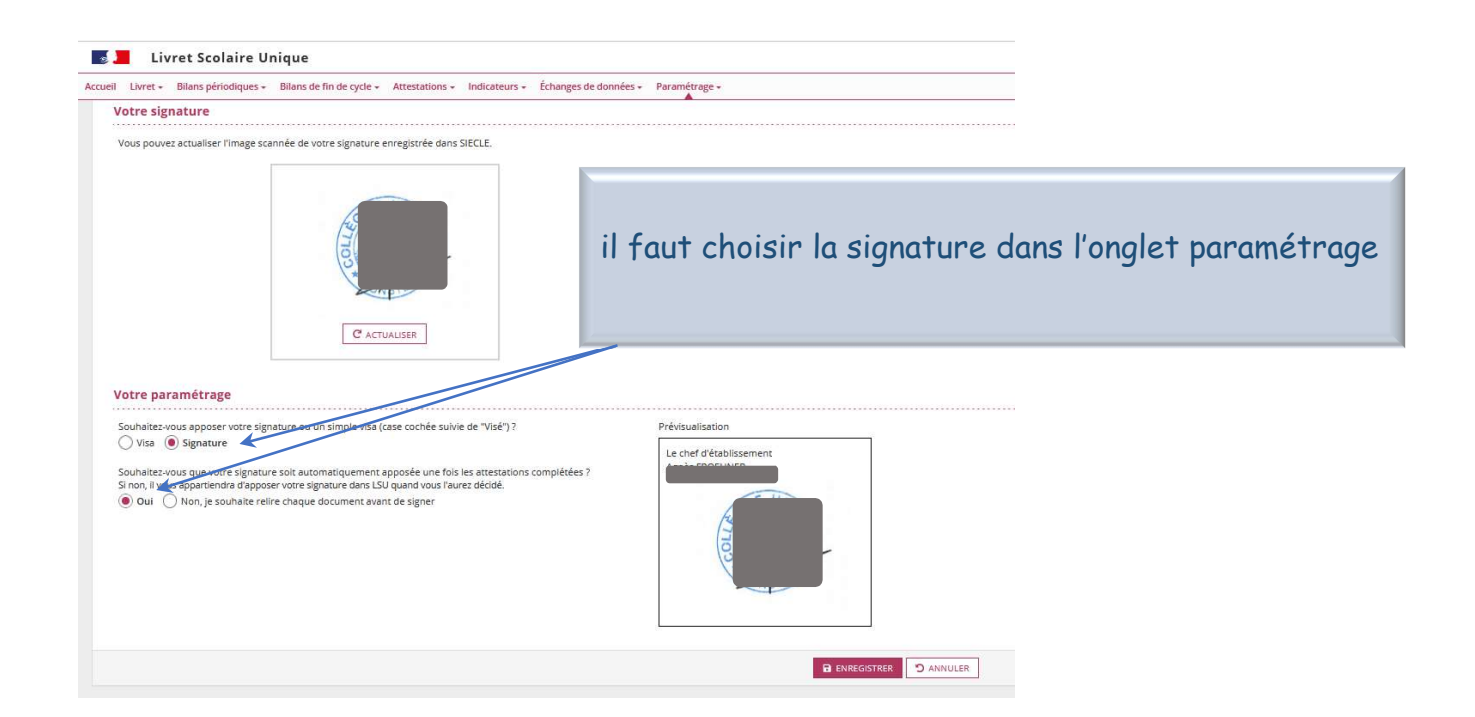

| MINISTÈRE<br>DE L'ÉDUCATION<br>NATIONALE<br>ET DE LA JEUNESSE<br>Liberi<br>Equiti<br>Futurnit            | laire Unique                                                                                          |                             |
|----------------------------------------------------------------------------------------------------|----------------------------------------------------------------------------------------------------|-----------------------------|
| Accueil Livret - Bilans périodiques - Bilans de fin de cycle -                                           | Attestations - Indicateurs - Échanges de données - Paramétrage -                                      |                             |
| E Accueil                                                                                                | ATTESTATIONS  • Salsie et recherche                                                                   | Puis dans l'onalet          |
| Élève*<br>Recherche par nom et/ou prénom de l'élève                                                      | Récupération  CERTIFICATIONS PIX                                                                      | "Attestations" sélectionner |
| Nouveauté                                                                                                | Consultation     Recuptoration     (Cette fonctionnalitie     sera disponible &     compare du 7 juin | "Saisie et recherche"       |
| Mise en conformité des attestations : signatur<br>Possibilité d'insertion sur les attestations du visa o | 2024) issement<br>u de la signature du chef d'établissement (image scannée récupérée de SIECLE).      |                             |

| Accueil Livret - Bilans périodiques                                                                                                    | Unique                                                | changes de données + Para                      | On choisit ensuit  | te                   |                      | 💮   🕜   Quoi de neuf   1           | Informations 🏦 2023-24 🗭 |
|----------------------------------------------------------------------------------------------------|-------------------------------------------------------|------------------------------------------------|--------------------|----------------------|----------------------|------------------------------------|--------------------------|
| 💷 Saisie et recherche d                                                                                                    | d'attestations                                        |                                                | La structure       |                      |                      |                                    |                          |
| A ce jour, les attestations sont gérées dans l'application Base Elleres     Pour récupérer les attestations dans LSU, veuilles passes par la fonctionnalité <u>Récupération</u> du menu Attestations |                                                       | Le type d'attestation *                        |                    |                      |                      |                                    |                          |
| Structure Attestation                                                                                                    |                                                       | Et dans les Actions d'ensemble choisir "Saisir |                    |                      |                      |                                    |                          |
| 6-1<br>Professeur(e) principal(e) :                                                                                                    | <ul> <li>ASNS - Savoir-nager en sécurité v</li> </ul> |                                                | et viser collectiv | vement               |                      |                                    |                          |
|                                                                                                    |                                                       |                                                |                    |                      |                      | Sélectionner une action d'enser    | shie                     |
|                                                                                                    |                                                       |                                                |                    |                      | Actions d'ensemble : | Sélectionner une action d'ensemble | ▲ VALIDER                |
| <b>—</b> Nor                                                                                                    |                                                       | Deferen                                        |                    | Charlest dama ( C) ( |                      | Saisir et viser collectivement     |                          |
| Nom                                                                                                    |                                                       | Louane                                         |                    | Dàvirar              |                      | Éditer la sélection                |                          |
|                                                                                                    |                                                       | Pauline                                        |                    | 🖸 À viser            |                      |                                    |                          |
|                                                                                                    |                                                       | Clémentine                                     |                    | 🖸 À viser            |                      |                                    |                          |
|                                                                                                    |                                                       | Eden                                           |                    | 🛄 Á viser            |                      |                                    | • # = =                  |
|                                                                                                    |                                                       | Alice                                          |                    | 🖸 À viser            |                      |                                    | H                        |
|                                                                                                    |                                                       | Paul                                           |                    | O À créer            |                      |                                    |                          |
|                                                                                                    |                                                       | Léane                                          |                    | 🗆 À viser            |                      |                                    | • 8 = 1                  |
|                                                                                                    |                                                       | Jules                                          |                    | 🖸 À viser            |                      |                                    | • 8 = 1                  |
|                                                                                                    |                                                       | Justine                                        |                    | 🗋 À viser            |                      |                                    | ◈Ә≔∎                     |
|                                                                                                    |                                                       | Teddy                                          |                    | 🗖 À viser            |                      |                                    | • 🖶 🗉 🛢                  |
|                                                                                                    |                                                       | Maïana                                         |                    | 🖸 Å viser            |                      |                                    | • # #                    |
|                                                                                                    |                                                       | Anne-Sophie                                    |                    | 🖸 Å viser            |                      |                                    | • # = •                  |

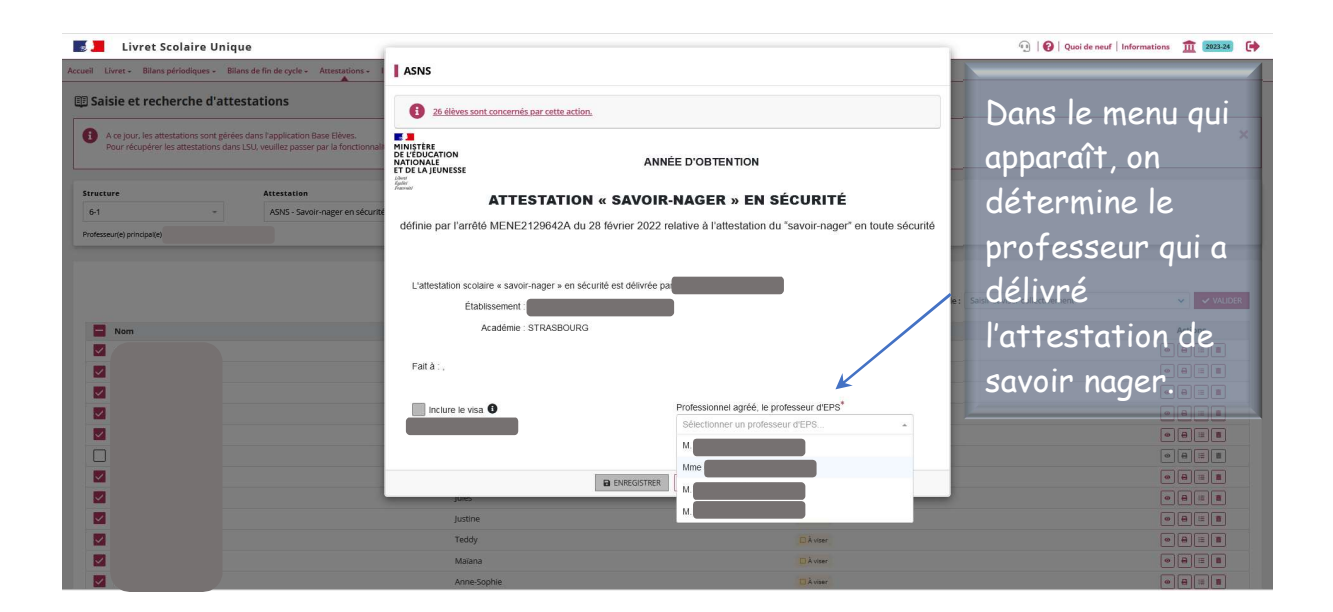

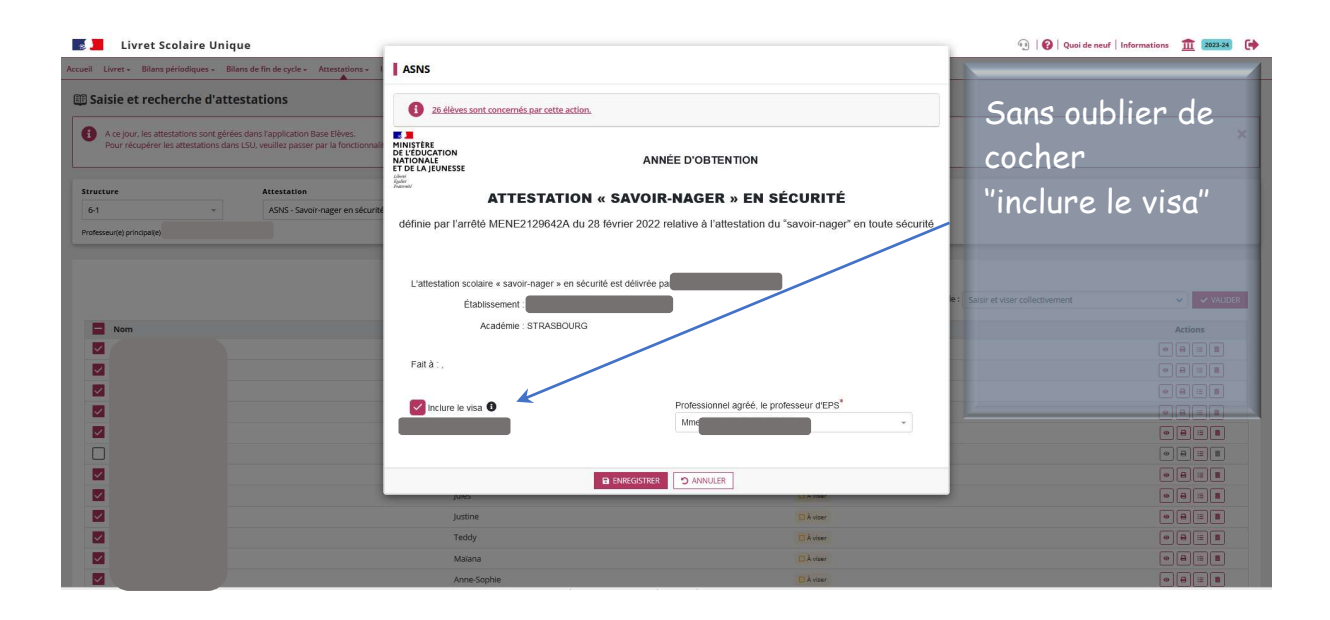

| Accueil Livret - Bilans périodiques - Bilans de lin de cycle - Attestations - Indicateurs - Échanges de données - Paramétrage -                                                                                             |                                                                                         |  |
|----------------------------------------------------------------------------------------------------|-----------------------------------------------------------------------------------------|--|
| Desisie et recherche d'attestations                                                                                                    | Et en sélectionnant                                                                     |  |
| A ce jour, les attestations sont gérées dans l'application base Elèves.<br>Pour récupièrer les attestations due LSU, veuillez passer par la fonctionnalité <u>Bécupération</u> du menu Attestations.     passé de "à viser" | "Editer la sélection"*                                                                  |  |
| Structure Attestation<br>6-1 - ASSC-Sandor-nager en skcurtê -<br>Professurioj principatio                                                                                                    |                                                                                         |  |
| Actions dense                                                                                                    | Siteburrer une esten d'ensemble<br>mible : Selectionner une action d'ensemble v VALIDER |  |
| Prénom Statut dans LSU                                                                                                    | Actions                                                                                 |  |
| Louane Bitse                                                                                                    | • 🖶 🗉 🔳                                                                                 |  |
| Pauline Biusé                                                                                                    |                                                                                         |  |
| Clémentine 💙 🗵 🗤 🖬                                                                                                    | • 8 = 8                                                                                 |  |
| Eden Elveé                                                                                                    | • 🖶 🗉 🔳                                                                                 |  |
| Alice Bitse                                                                                                    | • 🖶 🗉                                                                                   |  |
| Paul Doter                                                                                                    |                                                                                         |  |
| Léane 🛛 🖓 Vai                                                                                                    | • 8 = 8                                                                                 |  |
| jules 😢 🛛                                                                                                    | •                                                                                       |  |
| Justine 🛛 🗠                                                                                                    | • 🖶 🗉 🔳                                                                                 |  |
| Teddy Divisé                                                                                                    |                                                                                         |  |
| Malana Bini                                                                                                    | • • • = =                                                                               |  |
| Anne-Sophie Bi Vod                                                                                                    | • 8 = •                                                                                 |  |

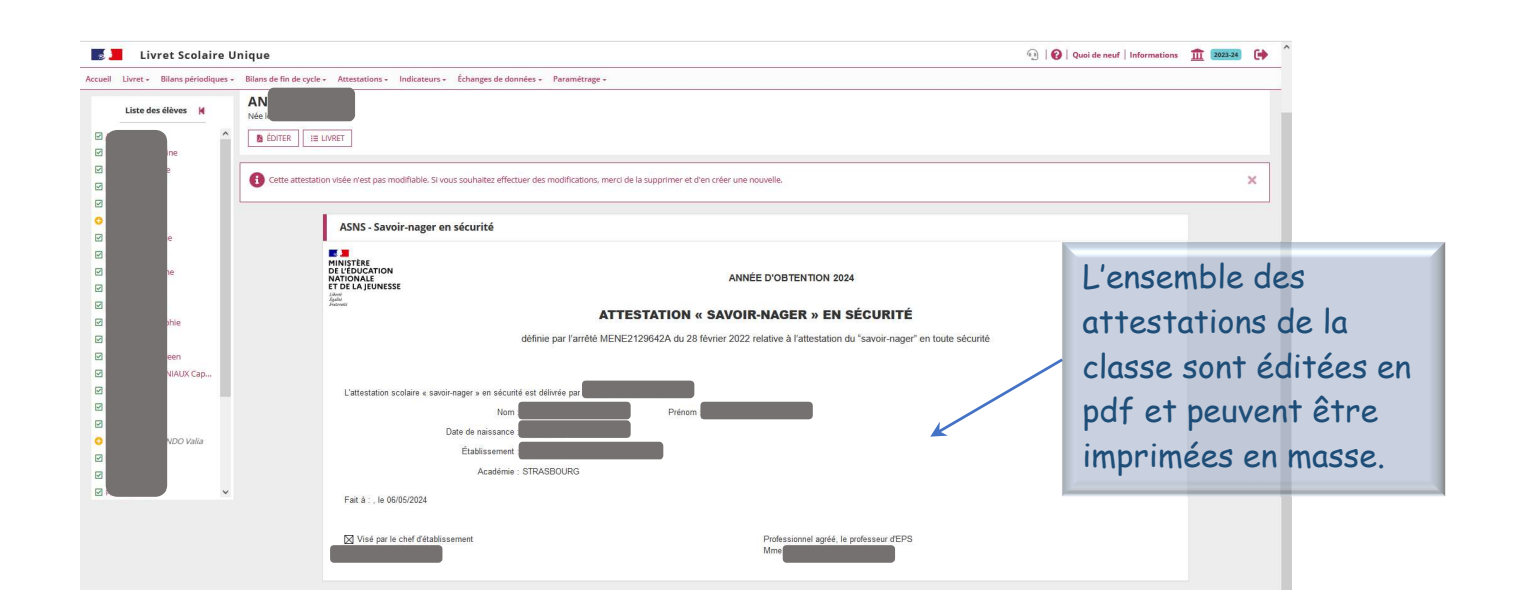